## Ghid de finisare seria MS910, MX910 și XM9100

### Crearea unei broșuri

- Unele funcții sunt acceptate numai de anumite modele de imprimantă.
- După imprimare, paginile sunt aranjate și pliate pe jumătate pentru a produce o broșură.
- Încărcați hârtia cu marginea lungă a colii spre fața tăvii.
- Pentru a face ca dimensiunea fiecărei pagini a broşurii să fie asemănătoare cu dimensiunea documentului original, selectați Se păstrează dimensiunea originală de pagină pe pagina de broşură. Setarea acceptă Declarație tipărită pe Letter, Letter tipărită pe Tabloid, A5 tipărit pe A4 şi A4 tipărit pe A3.
- Numărul de coli pe care le pliază finisorul variază după grosimea hârtiei şi în funcție de capsarea materialelor rezultate.

#### Note:

- Pentru hârtie obişnuită care cântăreşte peste 90 g/m<sup>2</sup> (24 lb), finisorul poate plia o singură coală o dată.
- Finisorul poate plia o singură copertă care cântăreşte între 60 g/m<sup>2</sup> (16 lb) şi 200 g/m<sup>2</sup> (53 lb).
- Finisorul poate plia până la 20 de coli capsate, inclusiv o copertă care cântăreşte între 60 g/m<sup>2</sup> (16 lb) şi 90 g/m<sup>2</sup> (24 lb).
- Pentru colile care nu sunt capsate, finisorul poate plia 5 coli per set. Asamblați toate seturile pentru a crea o broşură.

# Crearea unei broșuri din panoul de comandă

1 Din ecranul de început, navigați la:

Copiere > Opțiuni avansate > Creare broşură > Broşură pe 1 față sau Broşură pe 2 fețe > Configurare pagină de însoțire 2 Selectați o opțiune pentru coperta de broșură și apoi atingeți

 $\checkmark$ 

3 Atingeți Copiere.

#### Crearea unei broșuri de pe computer

#### Pentru utilizatorii de Windows

- 1 Având documentul deschis, faceți clic pe Fișier > Tipărire.
- 2 Faceți clic pe Properties (Proprietăți), Preferences (Preferințe), Options (Opțiuni) sau Setup (Configurare).
- 3 Faceți clic pe Broșură > Editare setări.
- 4 Selectați una sau mai multe setări pentru broșuri și apoi aplicați modificările.
- 5 Faceți clic pe Hârtie/Finisare și apoi selectați o setare de pliere.
- 6 Aplicați modificările și apoi trimiteți lucrarea de imprimare.

#### Pentru utilizatorii de Macintosh

- Având documentul deschis, faceți clic pe Fişier > Tipărire.
  Dacă este necesar, faceți clic pe Afişare detalii sau pe triunghiul de informare pentru a afişa mai multe opțiuni.
- 2 Faceți clic pe Aspect > Caracteristici imprimantă.
- 3 Din seturile de caracteristici, alegeți seturile de broșuri.
- 4 Alegeți una sau mai multe setări pentru broșuri.
- 5 Din seturile de caracteristici, alegeți Finisare.
- 6 Alegeți o setare de pliere și apoi trimiteți lucrarea de imprimare.

## Crearea unei pagini pliate în două sau pliate în trei

#### Note:

- Unele funcții sunt acceptate numai de anumite modele de imprimantă.
- Pentru imprimarea pe o față, conținutul se află pe partea inferioară a hârtiei.

- Finisorul poate crea pagini pliate în trei pe hârtie Letter şi A4.
- Finisorul poate plia hârtie care cântăreşte între 60 g/m<sup>2</sup> (16 lb) şi 90 g/m<sup>2</sup> (24 lb).
- Încărcați hârtia cu marginea lungă a colii spre fața tăvii.

### Crearea unei pagini pliate în două sau în trei din panoul de comandă

- 1 Din ecranul de început, navigați la:
  - Copiere > Opțiuni avansate > Pliere
- 2 Selectați Pliere dublă sau Pliere triplă și apoi atingeți

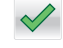

3 Atingeți Copiere.

# Crearea unei pagini pliate în două sau în trei din computer

#### Pentru utilizatorii de Windows

- 1 Având documentul deschis, faceți clic pe Fișier > Tipărire.
- 2 Selectați imprimanta şi apoi faceți clic pe Proprietăți > Hârtie/Finisare.
- 3 Selectați o setare de pliere și apoi faceți clic pe OK.
- 4 Trimiteți lucrarea de imprimare.

#### Pentru utilizatorii de Macintosh

1 Având documentul deschis, faceți clic pe Fișier > Tipărire.

Dacă este necesar, faceți clic pe **Afişare detalii** sau pe triunghiul de informare pentru a afişa mai multe opțiuni.

- 2 Faceți clic pe Aspect > Caracteristici imprimantă.
- 3 Din seturile de caracteristici, alegeți Finisare.
- 4 Alegeți o setare de pliere și apoi trimiteți lucrarea de imprimare.

## Capsare și perforare

#### Note:

- Imprimă din tava de 2500 de coli sau de 3000 de coli.
- Atunci când imprimă din tava de 500 de coli, încărcați hârtie de dimensiuni letter şi A4 cu marginea scurtă a colii spre fața tăvii.

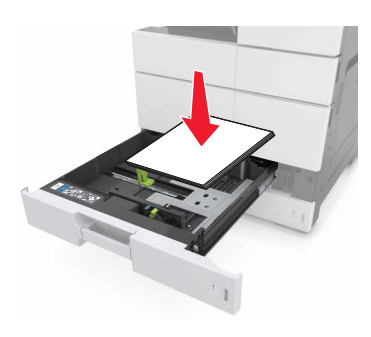